## 転校や台風・インフルエンザなどの学級閉鎖の処理について

転校について 20秒かかります

2月21日に上杉謙信が、転出したとします。このとき2月と3月に影響しますので、 3月に「休校や転出の処理」ボタンを押します。

| 규스로즈    | 20 | 23 | 年 | 2 | 月 |   |   |   |   | 2  | 年  | 1  | 組  |    |    |    |    |    |    |    |    |    |    |    |    |     |
|---------|----|----|---|---|---|---|---|---|---|----|----|----|----|----|----|----|----|----|----|----|----|----|----|----|----|-----|
|         | 1  | 2  | 3 | 4 | 5 | 6 | 7 | 8 | 9 | 10 | 11 | 12 | 13 | 14 | 15 | 16 | 17 | 18 | 19 | 20 | 21 | 22 | 23 | 24 | 25 | 2   |
|         | 水  | 木  | 金 | ± | Η | 月 | 火 | 水 | 木 | 金  | ±  | Β  | 月  | 火  | 水  | 木  | 金  | ±  | Η  | 月  | 火  | 水  | 木  | 金  | ±  | E   |
| 1 明智 光秀 |    |    |   |   |   |   |   |   |   |    | 建  |    |    |    |    |    |    |    |    |    |    |    | 天  |    |    |     |
| 2 石田 光成 |    |    | 1 |   |   |   |   |   |   |    | 国  |    |    |    |    |    |    |    |    |    |    |    | 皇  |    |    |     |
| 3 今川 義元 |    |    |   |   |   |   |   |   |   |    | 記  |    |    |    |    |    |    |    |    |    |    |    | 誕  |    |    |     |
| 4 上杉 謙信 |    |    |   |   |   |   |   |   |   |    | 念  |    |    |    |    |    |    |    |    |    | €  |    | 生  |    |    |     |
| 5 織田 信長 |    |    |   |   |   |   |   |   |   |    | Ø  |    |    |    |    |    |    |    |    |    |    |    | H  |    |    | 200 |
| 6 西郷 隆盛 |    |    |   |   |   |   |   |   |   |    | H  |    |    |    |    |    |    |    |    |    |    |    |    |    |    | -   |
| 7 坂本 龍馬 |    |    |   |   |   |   |   |   |   |    |    |    |    |    |    |    |    |    |    |    |    |    |    |    |    |     |
| 8 聖徳 大子 |    |    |   |   |   |   |   |   |   |    |    |    |    |    |    |    |    |    |    |    |    |    |    |    |    |     |

転出したので、2月の授業日数が、2月は、19日から15日変わりました。出の印と黒線を2月に引きます。

|            |    |          |    |    |         |    |    | ļ  | 学級 | 担任 | 佐      | タ7     | t. | 庵  | 台  |     |    |   |   | 岐阜県岐阜第1高等学校 | E        |
|------------|----|----------|----|----|---------|----|----|----|----|----|--------|--------|----|----|----|-----|----|---|---|-------------|----------|
| 20         | 21 | 22       | 23 | 24 | 25      | 26 | 27 | 28 |    |    | 授業     | 음<br>引 | 公  | 要出 | 欠  | 席   | 出席 | 遅 | 早 | 仕坊や町山の加田    | (0)      |
| 月          | 火  | 水        | 木  | 金  | ±       | Β  | 月  | 火  |    |    | 日数     | 停止     | 欠  | 席数 | 病欠 | 中拉久 | 日数 | 刻 | 退 |             | Oi       |
|            |    |          | 天  |    |         |    |    |    |    |    | 19     | 0      | 0  | 19 | 0  | 0   | 19 | 0 | 0 |             |          |
|            |    |          | 皇  |    |         |    |    |    |    |    | 19     | 0      | 0  | 19 | 0  | 0   | 19 | 0 | 0 |             |          |
|            |    |          | 誕  |    |         |    |    |    |    |    | <br>19 | 0      | 0  | 19 | 0  | 0   | 19 | 0 | 0 |             |          |
|            | €  |          | 生  |    |         |    |    |    |    |    | <br>15 | 0      | 0  | 15 | 0  | 0   | 15 | 0 | 0 |             | 転        |
|            |    |          | H  |    |         |    |    | 1  |    |    | <br>19 | 0      | 0  | 19 | 0  | 0   | 19 | 0 | 0 |             | 11131529 |
| o co co la |    | Leono eo |    |    | in such |    |    |    |    |    | <br>19 | 0      | 0  | 19 | 0  | 0   | 19 | 0 | 0 |             |          |
| į          |    |          |    |    |         |    |    |    |    |    | 19     | 0      | 0  | 19 | 0  | 0   | 19 | 0 | 0 |             |          |

3月に「休校や転出の処理」ボタンを押します。

下のように黒線で出席日数が、0になりました。

|   | 1  | 学級 | 担任 | Ξ  | 佐  | 々7      | $\checkmark$ | 庵〉 | 8  |     |    |   |   | 岐阜県岐阜第1高等学校 | 確定も  |
|---|----|----|----|----|----|---------|--------------|----|----|-----|----|---|---|-------------|------|
| 7 | 28 | 29 | 30 | 31 | 授業 | 8<br>31 | 公            | 要出 | 欠  | 席   | 出席 | 遅 | 早 | 休校や転出の処理    | ()   |
| ] | 火  | 水  | 木  | 金  | 日数 | 停止      | 欠            | 席数 | 病欠 | 中放火 | 日数 | 刻 | 退 |             | 〇遅を集 |
|   |    |    |    |    | 14 | 0       | 0            | 14 | 0  | 0   | 14 | 0 | 0 |             |      |
|   |    |    |    |    | 14 | 0       | 0            | 14 | 0  | 0   | 14 | 0 | 0 |             | 2 D  |
|   |    |    | 1  |    | 14 | 0       | 0            | 14 | 0  | 0   | 14 | 0 | 0 |             | 8    |
|   |    | •  |    |    | 0  | 0       | 0            | 0  | 0  | 0   | 0  | 0 | 0 |             | 出    |
|   |    |    |    |    | 14 | 0       | 0            | 14 | 0  | 0   | 14 | 0 | 0 |             |      |
| 1 |    |    |    |    | 14 | 0       | 0            | 14 | 0  | 0   | 14 | 0 | 0 |             | 1    |
|   |    |    |    |    | 14 | 0       | 0            | 14 | 0  | 0   | 14 | 0 | 0 |             |      |
|   |    |    |    |    | 14 | 0       | 0            | 14 | 0  | 0   | 14 | 0 | 0 |             |      |
|   |    |    | 1  |    | 1. | 0       |              |    | 0  | 6   |    |   |   | •           |      |

例えば 10 月に転校した場合は、 11 月 12 月 1 月 2 月 3 月の五つの月にも同様に

「休校や転出の処理」を行います。

大集計を見ましょう。授業日数も200日から182日に変わりました。

| 4 | 1 明智 光秀  | 200 | 0 | 0 | 200 | 0  | 0 | 200 | 0 | 0 |  |
|---|----------|-----|---|---|-----|----|---|-----|---|---|--|
| 5 | 2 石田 光成  | 200 | 0 | 0 | 200 | 0  | 0 | 200 | 0 | 0 |  |
| 6 | 3 今川 義元  | 200 | 0 | 0 | 200 | 0  | 0 | 200 | 0 | 0 |  |
| 7 | 4 上杉 謙信  | 182 | 0 | 0 | 182 | 0  | 0 | 182 | 0 | 0 |  |
| 8 | - 「織田 信長 | 200 | 0 | 0 | 200 | -0 | 0 | 200 | 0 | 0 |  |
| 9 | 6 西郷 隆盛  | 200 | 0 | 0 | 200 | 0  | 0 | 200 | 0 | 0 |  |

台風などの突発の場合は、その月しか影響がないので、その月だけこの 「休校や転出 処理」ボタンを押します。

今までは、下の「確定」ボタンを押して、通常モードにしましたが、この作業は必要 なくなりました。

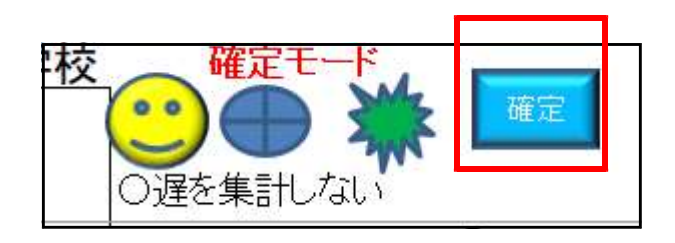

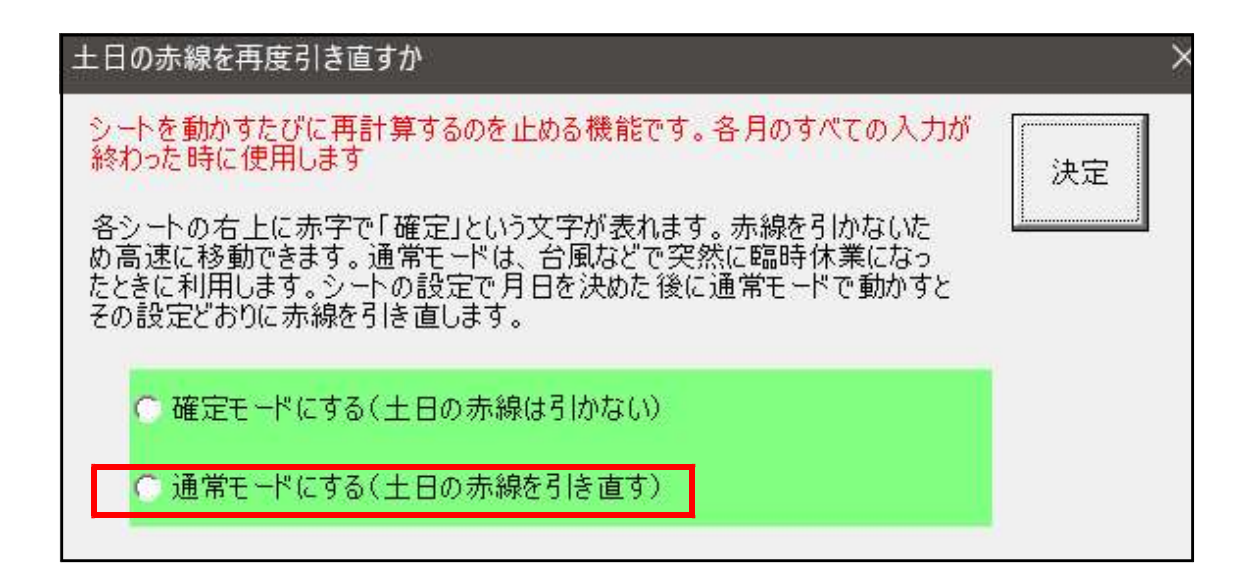

転校や学級閉鎖は、めったにないので、「通常モードに戻す」操作をなくしました。 通常モードは、シートに土日の赤線を再度引くためシートを移動するたびに1秒かかるの で、この時間をなくすように「確定」ボタンがあります。 学級閉鎖の場合

4月12日に台風がきて学校閉鎖になったします。

シート設定に入り平日を休業日に入ります。

| 学旅行や文化祭 | で平日 | を休 | 日業 | 1ट क | 備考欄 |   |
|---------|-----|----|----|------|-----|---|
| 1       | 4   | 月  | 12 | B    | 台風  |   |
| 2       |     | 月  |    | Θ    |     |   |
| 3       |     | 月  |    | B    |     | Ĩ |
| 4       |     | 月  |    | Θ    |     |   |
| 5       |     | 月  |    | Β    |     |   |

4月のシート戻り、「休校や転出の処理」ボタンを押します。 時間がかかりますが、4/12が休業日になりました。

|    | 2  | 年  | 1   | 組               |    |    |    |    |       |    |                                        |               |       |    |      |    |    |     | <u>-</u> | 学級 | 担任 |       | 佐  | マオ       | R 7 | 菴治 | í. |     |    |   |   | 岐阜県岐阜第1高等学校                                                                                               |
|----|----|----|-----|-----------------|----|----|----|----|-------|----|----------------------------------------|---------------|-------|----|------|----|----|-----|----------|----|----|-------|----|----------|-----|----|----|-----|----|---|---|----------------------------------------------------------------------------------------------------|
| 9  | 10 | 11 | 12  | 13              | 14 | 15 | 16 | 17 | 18    | 19 | 20                                     | 21            | 22    | 23 | 24   | 25 | 26 | 27  | 28       | 29 | 30 |       | 授業 | 10<br>31 | 公   | 要出 | 欠原 | 钅   | 出席 | 遅 | 早 | 休校や転出の処理                                                                                                  |
| t  | Β  | 月  | 火   | 水               | 木  | 金  | ±  | Β  | 月     | 火  | 水                                      | 木             | 金     | ±  | Θ    | 月  | 火  | 水   | 木        | 金  | ±  |       | 日数 | 停止       | 欠   | 席数 | 病欠 | 辛祉火 | 日数 | 刻 | 退 | MAX P + A CONSE                                                                                           |
|    |    |    | 休   |                 |    |    |    |    |       |    |                                        |               |       |    |      |    |    |     |          | 昭  |    |       | 16 | 0        | 0   | 16 | 0  | 0   | 16 | 0 | 0 |                                                                                                    |
|    |    |    | 業   |                 |    |    |    |    | 0.000 |    | (************************************* | (*******)<br> |       |    | 1000 |    |    |     |          | 和  |    | 0.000 | 16 | 0        | 0   | 16 | 0  | 0   | 16 | 0 | 0 | ge benden der der ter ter der benden benden verden benden benden benden benden benden benden benden<br>19 |
| T  |    |    | H   |                 |    |    |    |    |       |    |                                        |               |       |    |      |    |    |     |          | の  |    |       | 16 | 0        | 0   | 16 | 0  | 0   | 16 | 0 | 0 | r                                                                                                    |
|    |    |    | 0   |                 |    |    |    |    |       |    |                                        |               |       |    |      |    |    |     |          | H  |    |       | 16 | 0        | 0   | 16 | 0  | 0   | 16 | 0 | 0 |                                                                                                    |
| Ì  |    |    | 台   |                 |    |    |    |    |       |    |                                        |               |       |    |      |    |    |     |          |    |    |       | 16 | 0        | 0   | 16 | 0  | 0   | 16 | 0 | 0 |                                                                                                    |
|    |    |    | 風   |                 |    |    |    |    |       |    |                                        |               |       |    |      |    |    |     |          |    |    |       | 16 | 0        | 0   | 16 | 0  | 0   | 16 | 0 | 0 |                                                                                                    |
|    |    |    | ~   |                 |    |    |    |    |       |    |                                        |               |       |    |      |    |    |     |          |    |    |       | 16 | 0        | 0   | 16 | 0  | 0   | 16 | 0 | 0 |                                                                                                    |
| Ī  |    |    |     |                 |    |    |    |    |       |    |                                        |               |       |    |      |    |    |     |          |    |    |       | 16 | 0        | 0   | 16 | 0  | 0   | 16 | 0 | 0 |                                                                                                    |
| Ī  |    |    |     |                 |    |    |    |    |       |    |                                        |               |       |    |      |    |    |     |          |    |    |       | 16 | 0        | 0   | 16 | 0  | 0   | 16 | 0 | 0 |                                                                                                    |
| T  |    | [  |     | 500 CA CA CA CA |    |    |    |    |       |    |                                        |               | 0.000 |    |      | 3  |    |     |          |    |    | 0.000 | 16 | 0        | 0   | 16 | 0  | 0   | 16 | 0 | 0 |                                                                                                    |
| tt |    |    | 8 2 | _               | -  | 5  |    |    | 1     |    | - 2                                    |               |       |    |      |    |    | 1 0 | - 2      |    |    | 2     |    | ~        | ~   |    | ~  | ~   |    | ~ |   |                                                                                                    |

訂正は、シートの設定に入り、4/12と台風を消します。

4月のシート戻り、「休校や転出の処理」ボタンを押します。

休業日(台風)の字が残りますので、ギザギザアイコンを押して「保護」を外し字を消し ます。作業は、月ごと 24 秒かかります。

理由は、

- ・休日を登校日にする100日
- ・平日を休業日(振替)にする80日
- ・学級閉鎖 60 日

上記の処理を行っているから24秒かかります。

## 銀河をさらに速く

通常モードだと転出処理も同時に行うため、シートを開けるたびに 24 秒かかるので、転 出処理と分けることで、通常モードにしても土日の赤線のみ1秒で開くように大幅な変更 を行いました。

さらに 2023/3/9 に大集計を次のように変更しました。

関数を使い0秒で集計できるようにしました。※シートに入ると計算が終わっています。

| 1 | A     | В  | NF   | NG    | NH | NI   | NJ          | NK                | NL   | NM | NN  | NO NP NQ NR NS NT NU P |
|---|-------|----|------|-------|----|------|-------------|-------------------|------|----|-----|------------------------|
| 1 | 20224 | 手度 | 岐阜   | 県山    | 支阜 | 第1高  | <b>新等</b>   | 学校                |      |    |     | 担任 佐々木 庵治              |
| 2 |       |    | 授業日数 | 忌引・停止 | 公欠 | 要出席数 | ク<br>病<br>欠 | Z席<br>事<br>故<br>欠 | 出席日数 | 遅刻 | 早退  | 理由・備考                  |
| 4 | 1 明智  | 光秀 | 200  | 0     | 0  | 200  | 1           | 0                 | 199  | 0  | 0   | 欠1(かぜ1)                |
| 5 | 2 石田  | 光成 | 200  | 1     | 0  | 199  | 0           | 0                 | 199  | 0  | 0   | 忌1(祖父葬儀1)              |
| 6 | 3 今川  | 義元 | 200  | 0     | 0  | 200  | 0           | 0                 | 200  | 0  | 0   |                        |
| 7 | 4 上杉  | 謙信 | 182  | 0     | 0  | 182  | 0           | 0                 | 182  | 0  | 0   |                        |
| 8 | 5 織田  | 信長 | 200  | 0     | 0  | 200  | 0           | 0                 | 200  | 0  | 0   |                        |
| 0 | 6 两鄉  | 隆成 | 200  | Ω     | 0  | 200  | Ω           | Ω                 | 200  | Ω  | l n |                        |

後は、学期貼付けで各学期にコピーします。そのシートを値だけのシートにできますの で、欠席などの理由が以上に多い生徒は、行を広げることも自由にできます。また、値 だけのファイルに変えられます。

CD版「つれづれ草 V9020版」に加えました。

元になったものは、★さあ 日付を操ろうです。詳しい説明が記載されています。

| 🎦 ★32三者面談作成機           | 2022/12/12 4:43  | ファイル フォルダー |
|------------------------|------------------|------------|
| 늘 ★33家庭訪問作成機           | 2022/12/14 10:56 | ファイル フォルダー |
| 늘 ★34リストから重複させない関数     | 2022/12/14 3:27  | ファイル フォルダー |
| 늘 ★35さあ!連絡網や座席表を作ろう    | 2022/12/18 8:33  | ファイル フォルダー |
| 📒 ★36月別行事制作機           | 2023/03/05 15:16 | ファイル フォルダー |
| 늘 ★ 37さあ マクロなしの出席簿を作ろう | 2023/03/02 4:06  | ファイル フォルダー |
| 늘 ★さあ 日付を操ろう           | 2023/03/02 5:57  | ファイル フォルダー |
| 늘 アドインインストールソフト        | 2022/12/01 10:57 | ファイル フォルダー |
| 늘 ストップウォッチ             | 2021/10/21 10:10 | ファイル フォルダー |